# 國立臺中科技大學圖書推薦系統使用說明

- 一、 系統網址: <u>http://brs.nutc.edu.tw/nyrectest/nyrec/index.php/home/Login/login</u>
   (建議使用 Chrome 瀏覽器)
- 二、登入帳號密碼:圖書推薦系統之登入帳號密碼與館藏查詢系統相同,帳號為身份證字號,密碼預設為身份證後4碼,輸入帳號密碼後按下「登錄」即可開始推薦圖書。

|   |                | × |
|---|----------------|---|
|   |                |   |
|   |                |   |
|   |                |   |
|   | 身份超子號:         |   |
|   | 密碼(預設為身份證後4碼): |   |
|   |                |   |
| _ |                |   |
|   |                |   |
|   | 金藤             |   |
|   |                |   |
|   |                |   |
|   |                |   |
|   |                |   |
|   |                |   |

三、推薦圖書

(一) 網路書店查詢

- 1. 點選功能選單中的「網路書店查詢」。
- 2. 選擇網路書店,目前提供金石堂、博客來及亞馬遜等網路書店

查詢。

3. 輸入查詢關鍵字。

4. 按下「查詢」按鈕(查詢時間依不同網路書店速度,約需10~20

秒)。

| 圖書館推薦 | 系統 |    |     |      |        |        | 歡迎您,陳同學 | chiahao@nutc.edu.tw | 登出   返回書                                                                               | 目查詢   語                                                  | 言   ? |
|-------|----|----|-----|------|--------|--------|---------|---------------------|----------------------------------------------------------------------------------------|----------------------------------------------------------|-------|
|       |    |    |     |      | 網路書店查詢 | 手動輸入推薦 |         |                     |                                                                                        |                                                          |       |
|       |    | 2. | 金石堂 | 3    | 哈利波特   |        |         | 4.<br>查詢            | <ul> <li>讀書書</li> <li>造舊書</li> <li>指請</li> <li>光請請</li> <li>光指</li> <li>現的対</li> </ul> | ]覽狀態: 正:<br>註 <u>總覽</u><br>評要:<br>話本數: 0<br>註 <u>薦清單</u> | Ϋ́    |
|       | 序號 | 書名 | 作者  | ISBN | 資料類型   | 出版社    | 出版日期    | 資料來源                | 告價                                                                                     |                                                          |       |
|       |    |    |     |      |        |        |         |                     |                                                                                        |                                                          |       |

#### 5. 查詢結果如下圖,點選要推薦的項次。

|    | 金石堂                                                                                                    |                              | ▼ 哈利波特        |            |                     |            | 查詢   | <ul> <li>讀者閱覽點</li> <li><u>推薦書總</u></li> <li>推薦摘要:</li> <li>已推薦本曼</li> <li>我的推薦湯</li> </ul> | 犬態: 正常<br>氢<br>败: 0<br><u>青單</u> |
|----|----------------------------------------------------------------------------------------------------|------------------------------|---------------|------------|---------------------|------------|------|---------------------------------------------------------------------------------------------|----------------------------------|
| 库號 | 書名                                                                                                    | 作者                           | ISBN          | 資料藉型       | 出版社                 | 出版日期       | 資料來源 | 售價                                                                                          |                                  |
| 1  | 哈利波特:穿越魔法史<br>【獨家收錄J.K.羅琳手橋<br>與素描×各畫家吉姆・凱<br>精美插圖×大英圖書館屬<br>法文物珍碱】Hany<br>Potter: A Journey<br>Through A History of<br>Magic | 大英圖書館                        | 9789573333616 | 医書         | 皇冠文化                | 2018/1/29  | 金石堂  | 549 元                                                                                       |                                  |
| 2  | 哈利波特8:被祖咒的核<br>子【原著劇本特別排演<br>版】HARRY POTTER<br>AND THE CURSED<br>CHILD (PARTS ONE<br>AND TWO)                                 | J·K·羅琳,<br>傑克·素恩             | 9789573332701 | 960<br>Mit | 皇冠文化                | 2016/11/28 | 金石堂  | 420 元                                                                                       |                                  |
| 3  | 哈利波特終極收藏版(全<br>套7集9大冊)                                                                                                    | J·K·羅琳                       | 0000175821745 | 圖書         | 皇冠文化                | 2017/1/5   | 金石堂  | 3005 元                                                                                      |                                  |
| 4  | Harry Potter哈利波特劍<br>橋包特刊附手工皮革劍<br>橋包 Harry Potter                                                                            | 無                            | 9784800290632 | 雜誌         | 寶島社                 | 2018/11/1  | 金石堂  | 935 元                                                                                       |                                  |
| 5  | 哈利波特迷你刮畫繪本<br>ハリー・ポッター ミ<br>ニ                                                                                                 | 無                            | 9784885748684 | 雜誌         | 東京書店                | 2019/1/1   | 金石堂  | 504 元                                                                                       |                                  |
| 6  | 哈利波特療癒刮畫繪本<br>ハリー・ポッター                                                                                                    | 無                            |               | 雜誌         | 東京書店                | 2018/12/1  | 金石堂  | 580 元                                                                                       |                                  |
| 7  | Harry Potter Harry<br>Potter                                                                                                  | Stoller,<br>Bryan<br>Michael | 9781683833994 | 圖書         | Insight<br>Editions | 2018/10/30 | 金石堂  | 700 元                                                                                       |                                  |

6. 選擇「推薦館別」,如果館藏狀態為「有」,則必須輸入推薦理

# 由,按下「我要推薦」即可完成圖書推薦。

| 序號 | 書名                                                                                                    | 作者               | ISBN          | 資料類型 | 出版社        | 出版日期       | 資料來源 | 售價    |
|----|----------------------------------------------------------------------------------------------------|------------------|---------------|------|------------|------------|------|-------|
| 1  | 哈利波特:穿越魔法史<br>【獨家收錄JK羅琳手稿<br>與素描×名畫家吉姆・凱<br>積美插圖×大英圖書館粟<br>法文物珍藏】Hany<br>Potter: A Journey<br>Through A History of<br>Magic | 大英圖書館            | 9789573333616 | 医書   | 皇冠文化       | 2018/1/29  | 金石堂  | 549 元 |
|    | - Tilly                                                                                                    | 馆藏狀態:7           | 与(查詢館藏)       | 推薦館別 | 80 : [     | 分館清單       | •    |       |
|    | Ę                                                                                                    | 是否有人推薦           | 售:無           | 推薦理日 | <b>∃</b> : |            |      |       |
|    |                                                                                                    |                  | 我要推薦          | 不打   | 住薦,離開      |            |      |       |
| 2  | 哈利波特8:被詛咒的孩<br>子【原著劇本特別排演<br>版】HARRY POTTER<br>AND THE CURSED                                                               | J·K·羅琳,<br>傑克·素恩 | 9789573332701 | 医書   | 皇冠文化       | 2016/11/28 | 金石堂  | 420 元 |

### 7. 推薦完成後, 系統會寄送通知信件到個人信箱

| 🖂 🛃 ") (j 🔺 🕈                                                                                                    |                                                                       | 圖書推薦處理狀態                                                                                                    | 態通知 - 郵件 (純文字)                                                                                                    |                                |                               |                                      | X       |
|----------------------------------------------------------------------------------------------------|-----------------------------------------------------------------------|----------------------------------------------------------------------------------------------------|----------------------------------------------------------------------------------------------------|--------------------------------|-------------------------------|--------------------------------------|---------|
| 檔案 郵件 Ad                                                                                                    | dobe PDF                                                              |                                                                                                    |                                                                                                    |                                |                               |                                      | ۵ 🕜     |
| <ul> <li>➡</li> <li>➡</li></ul> | ····································                                  | <ul> <li>會議</li> <li>論 退信 - chiahao △</li> <li>論 轉寄給經理</li> <li>▼</li> <li>其他 ▼     <li>前小組電子郵件     <li>▼     </li> </li></li></ul> | Image: Weight of the second second seco | 🚵 標示為未讀取<br>➡️ 分類 ▾<br>❣ 待處理 ▾ | 續繁轉簡<br>數 簡轉繁<br>输 中文繁簡轉換     |                                      | Ŋ       |
| 刪除                                                                                                    | 回覆                                                                    | 快速步骤 54                                                                                                    | 移動                                                                                                    | 標籤 19                          | 中文繁簡轉換                        | 編輯 顯示比例                              | 1       |
| <ul> <li>此郵件可能是不安全</li> <li>此郵件已轉換為純文</li> <li>寄件者· 圖書館薦購系約</li> </ul>                                                                                                    | 的網路釣魚鄧件。已停用連結學<br>字。<br>忝 <lib@brs.nutc.edu.tw></lib@brs.nutc.edu.tw> | 現其他功能・按一下這裡以歐用功能                                                                                                    | (不建議使用)・                                                                                                    |                                | 客件日期                          | □· 2019/4/9(调 <sup>一</sup> ) ⊢车      | = 09:42 |
| 收件者: chiahao@nutc.ee                                                                                                    | du.tw                                                                 |                                                                                                    |                                                                                                    |                                | 811 47                        | 9. 2019/4/9 ( <u>G</u> _/ <u>+</u> ) | 05.42   |
| · · · · · · · · · · · · · · · · · · ·                                                                                                    | 10 He 10 La                                                           |                                                                                                    |                                                                                                    |                                |                               |                                      |         |
| 王言: 圖書推薦處埋;                                                                                                    | 状態通知                                                                  |                                                                                                    |                                                                                                    |                                |                               |                                      | -       |
| 您好,陳同學:<br>這是一封來自臺<br>您推薦的圖書已經<br>推薦資料:哈和<br>處理狀態:處理:                                                                                                    | 中科技大學 - 三民總館<br>經由工作人員進行處理<br>皮特:穿越魔法史【獨議<br>中;                       | < <u>http://163.17.139.166/nyre</u><br>處理信息如下:<br>記收錄J.K.羅琳手稿與素描×:                                                                  | <u>ctest/nyrec/index.pl</u><br>名畫家吉姆・凱精動                                                                                                    | hp/home/Login/l<br>美插圖×大英圖書    | <u>ogin</u> > 的郵件!<br>書館魔法文物珍 | 藏];                                  |         |
|                                                                                                    |                                                                       |                                                                                                    |                                                                                                    |                                |                               |                                      |         |
| 圖書館薦購系統                                                                                                    |                                                                       |                                                                                                    |                                                                                                    |                                |                               | 22                                   | - ™     |
|                                                                                                    | ☆ 所有項目 📄 圖書推薦の                                                        | 5理狀態通知<br>5-5-1-5-5-5-5-5-5-5-5-5-5-5-5-5-5-5-5-5                                                                                   |                                                                                                    |                                |                               | 上午 11:25 2019/3/19                   | * *     |
|                                                                                                    |                                                                       | 荒理 狀 稿 袖 知                                                                                                    |                                                                                                    |                                |                               | ▶年11-24/2010/3/10                    | -       |

#### (二)手動輸入推薦

1. 點選功能選單「手動輸入推薦」。

2. 輸入各項欄位後(星號欄位為必填),按下「我要推薦」即可完

# 成推薦。

|                                                              | 歡迎您,陳同學   chiahao@nutc.edu.              | tw   登出   返回書目查詢   語言   📀                                                                                       |
|--------------------------------------------------------------|------------------------------------------|----------------------------------------------------------------------------------------------------|
| 網路書店查詢                                                       | 手動輸入推薦                                   |                                                                                                    |
| 推薦類別:*<br>語言:*<br>推薦館別:*<br>書目/刊名/片名:*<br>作者:*<br>ISBN/ISSN: | 圖書     ▼       語言     ▼       分館清單     ▼ | <ul> <li>. 讀者閱覽狀態: 正常</li> <li>. <u>推薦書總覽</u></li> <li>. 推薦摘要:</li> <li>. 已推薦本數: 2</li> <li>. 我的推薦清單</li> </ul> |
| 山成社:<br>出版日期:<br>售價:<br><b>我要推薦</b>                          | e.g. 2016/01/01                          |                                                                                                    |

四、我的推薦清單

點選「我的推薦清單」可以查詢個人推薦過的書籍與處理狀態。

|      |      |        | 網路書店查讀 | 詢 手動輔 | 俞入推薦 |      |   |                               |
|------|------|--------|--------|-------|------|------|---|-------------------------------|
| 篩選 : | 資料類型 | ▼ 盧理狀態 | v      | 語文    | •    | 推薦方式 | v | <ul> <li>         ·</li></ul> |

#### 查獲筆數:共3筆,共1頁,目前在第1頁 跳頁

| 序號 | 語文 | 書名                                                                                                    | 作者          | ISBN          | 出版社 | 出版日期       | 資料類型 | 推薦日期       | 推薦方式 | 資料來源 | 虛理狀態 |
|----|----|----------------------------------------------------------------------------------------------------|-------------|---------------|-----|------------|------|------------|------|------|------|
| 1  | 日文 | 射鵰英雄傳                                                                                                    | 金庸          |               |     |            | 圖書   | 2019/04/09 | 手動輸入 | 手動輸入 | 處理中  |
| 2  | 中文 | 哈利波特<br>(8)被詛<br>咒的孩子<br>【原著劇本<br>特別排演<br>版】                                                                     | J.K.羅<br>琳, | 9789573332701 | 皇冠  | 2016/11/28 | 圖書   | 2019/04/09 | 網路書店 | 博客來  | 處理中  |
| 3  | 中文 | 哈利波特:<br>寧越陽家城<br>J.K.與畫家<br>小圖書<br>。<br>家<br>。<br>、<br>、<br>、<br>、<br>、<br>、<br>、<br>、<br>、<br>、<br>、<br>、<br>、 | 大英圖書館       | 9789573333616 | 皇冠  | 2018/01/29 | 麗書   | 2019/04/09 | 網路書店 | 博客來  | 處理中  |

### 五、推薦書總覽

# 點選「推薦書總覽」可以查詢其他人推薦過的書籍與處理狀態。

|       |              |                                                                                  |                          | 網路              | 書店查詢     | 手動輸入推薦     | 1    |            |                  |                                                                 |
|-------|--------------|----------------------------------------------------------------------------------|--------------------------|-----------------|----------|------------|------|------------|------------------|-----------------------------------------------------------------|
| THE T | ∑詢詞:<br>8版日期 | 書名/作者/出)                                                                         | 版社                       | 0.0.2016/01/0   | 1        |            |      |            | Г                | <ul> <li>讀者閱覽將</li> <li>推薦書總勢</li> </ul>                        |
|       |              | . e.g. 2010/01/                                                                  | 01                       | e.g. 2010/01/0  | 1        |            |      |            |                  | <ul> <li>         · 推薦摘要:         <ul> <li></li></ul></li></ul> |
| 推     | 自薦日期         | : e.g. 2016/01/                                                                  | 01 —                     | e.g. 2016/01/01 | 1 查詢     |            |      |            |                  | 已推薦本調我的推薦                                                       |
| 首     | 1441:        | ·波利·提出                                                                           | -                        | 声声光能            | • (150 m | -          |      |            |                  | - CARACTER                                                      |
|       |              | 王宗代中英国                                                                           |                          | AG5 3 至 77人 735 | •        |            |      |            |                  |                                                                 |
| [獲筆]  | 數:共1         | 2筆,共1頁,                                                                          | 目前在第                     | 1頁 跳頁           |          |            |      |            |                  |                                                                 |
| 京號    | 語文           | 書名                                                                               | 作者                       | ISBN            | 出版社      | 出版日期       | 資料麵型 | 推薦日期       | 資料來源             | 度理狀能                                                            |
| 1     | 日文           | いいの                                                                              | 全国                       |                 | CLINE(11 |            | 国主   | 2019/04/09 | 千動輸入             | 使理由                                                             |
| 2     | 中文           | 的 幅突 血傳<br>哈利波特(8)被<br>詛咒的孩子【原<br>著劇本特別排演                                        | <sub>玉闻</sub><br>J.K.羅琳, | 9789573332701   | 皇冠       | 2016/11/28 | 國書   | 2019/04/09 | 于\$0\$90八<br>博客來 | 處理中                                                             |
| 3     | 中文           | 版】<br>哈利波特:穿越<br>魔法史【獨家收<br>錄JK 羅琳手稿<br>與棗描×名畫家吉<br>姆・凱精美插圖×<br>大英圖書館魔法<br>文物珍藏】 | 大英圖書<br>館                | 9789573333616   | 皇冠       | 2018/01/29 | 國書   | 2019/04/09 | 博客來              | 處理中                                                             |
| 4     |              | 諜影交鋒                                                                             |                          |                 |          |            | 視聽資料 | 2019/04/08 | 手動輸入             | 通過審核                                                            |
| 5     | 中文           | 小咖的我,今天<br>也很好:一起在<br>無趣又繁冗的人<br>生裡,尋找生活<br>下去的小幸運                               | Juno                     | 9789578950139   | 采實文化     | 2018/03/27 | 國畫   | 2019/04/08 | 博客來              | 處理中                                                             |
| 6     | 中文           | 幸運,你可以學<br>會的能力:科學<br>證實!機緣和巧<br>合都能操控,讓<br>自己學身好運製                              | 彼得・霍<br>林斯               | 9789869716437   | 方言文化     | 2019/01/25 | 副語   | 2019/04/08 | 金石堂              | 處理中                                                             |